© Francesco Zambon - Tutti i diritti riservati Aggiornata 04/04/2022

# PROCEDURA ACCESSO PORTALE GSE SEZIONE RID (RITIRO DEDICATO) PRIVATI

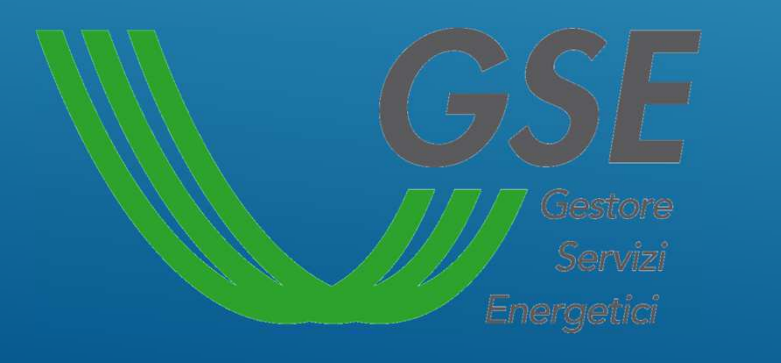

Studio Tecnico Zambon Per. Ind. Francesco Progettazione impianti tecnologici Consulenza energetica

info@studiotecnicozambon.lt

Cell. 348-737259O

# Accedere al sito <u>https://www.gse.it/</u> utilizzando un browser (firefox, chrome o internet explorer) e cliccate sull'icona selezionata:

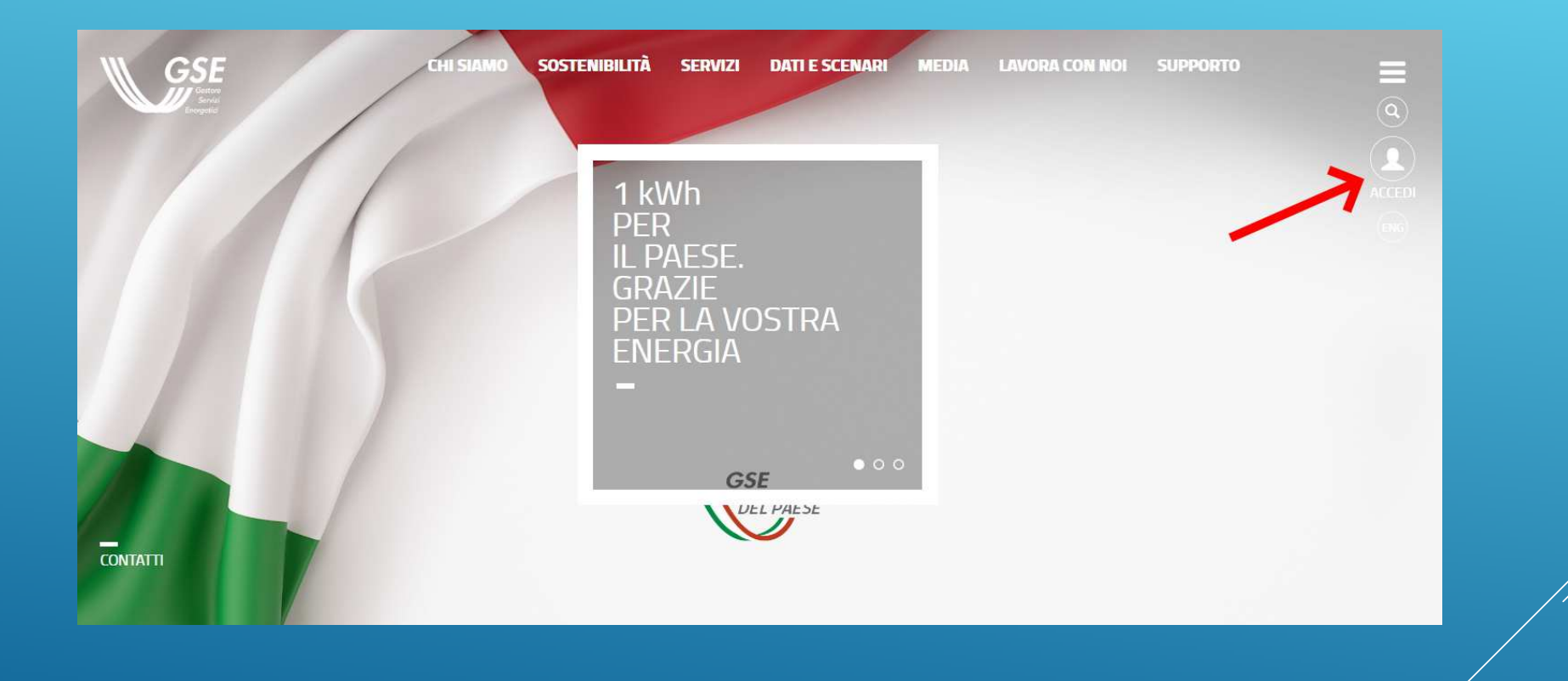

### inserite la vostra User Id e la vostra password e cliccate poi sul tasto accedi oppure accedere con SPID inserendo le vostre credenziali

| GSE<br>Gatere<br>Servit<br>Energenici |                                                                                                    |                                                                                                    | VAI AL SITO GSE.IT |  |
|---------------------------------------|----------------------------------------------------------------------------------------------------|----------------------------------------------------------------------------------------------------|--------------------|--|
|                                       | Area Clienti<br>GSE<br>Il portale informatico dei clienti GSE dove potrai<br>richiedere nuovi servizi o gestire quelli già<br>sottoscritti | INSERISCI LE TUE CREDENZIALI Inserisci la tua User ID Inserisci la tua password Inserisci la tua password Inserisci la tua password INSERID o PASSWORD dimenticata? USERID o PASSWORD dimenticata? USERID o PASSWORD dimenticata? USERID o PASSWORD dimenticata? INSERISCI INFORMAZIONI SU SPID INSTERISCI INFORMAZIONI SU SPID INSTERISCI INFORMAZIONI SU SPID INSTERISCI INFORMAZIONI SU SPID INSTERISCI INSTERISCI INFORMAZIONI SU SPID INSTERISCI INFORMAZIONI SU SPID INSTERISCI INFORMAZ |                    |  |

#### Selezionare «CONTRATTI»

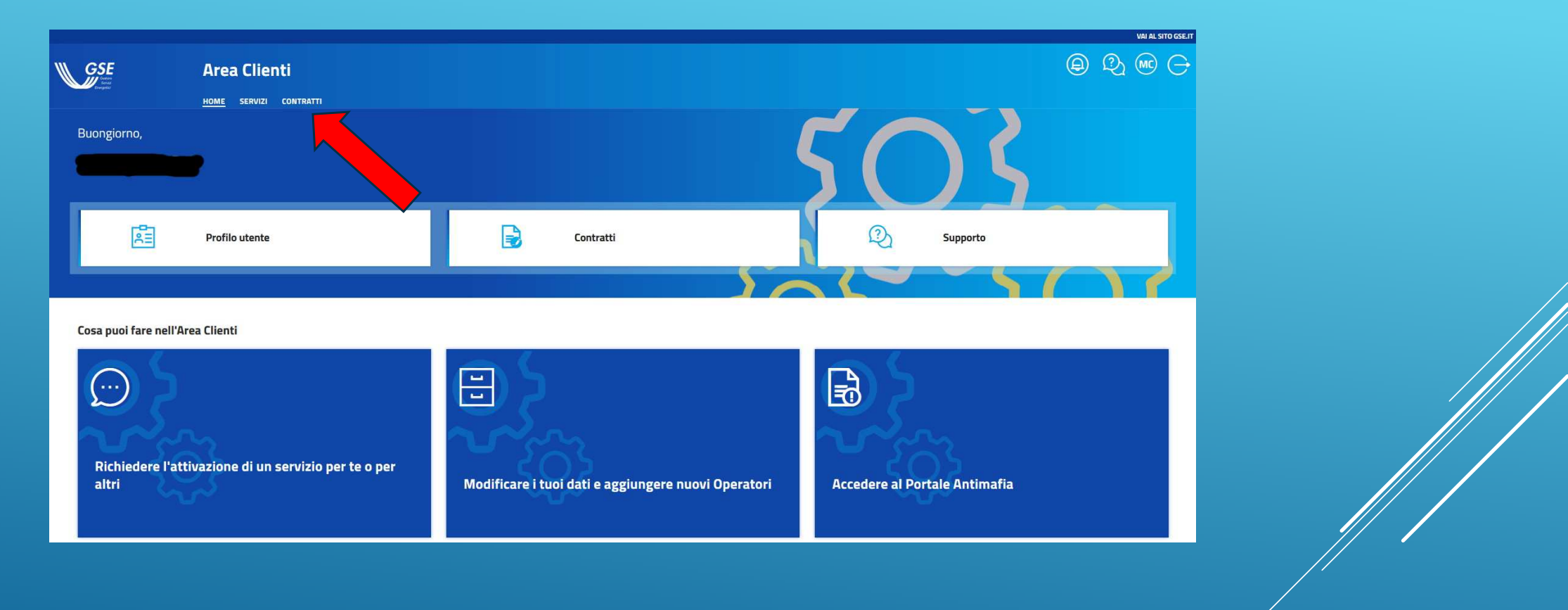

## Selezionare l'icona evidenziata dalla freccia

|                   |                                            |                           |                       |                          |                                                     |             |   | VAI AL SI | TO GSE.IT |
|-------------------|--------------------------------------------|---------------------------|-----------------------|--------------------------|-----------------------------------------------------|-------------|---|-----------|-----------|
| <b>GSE</b>        | Area Clienti                               |                           |                       |                          |                                                     | ً           | Q | FZ        | $\ominus$ |
| Energenid         | HOME SERVIZI RICHIESTE                     | E <u>CONTRATTI</u>        |                       |                          |                                                     |             |   |           |           |
|                   |                                            |                           |                       |                          |                                                     |             |   |           |           |
| Contratti         |                                            |                           |                       |                          |                                                     |             |   |           |           |
| In questa sezione | puoi consultare i dettagli dei contratti s | stipulati con il GSE. Puo | oi visualizzare lo st | tato e accedere direttam | ente al portale informatico di riferim              | ento.       |   |           |           |
|                   |                                            |                           |                       |                          |                                                     |             |   |           |           |
| Q milano          |                                            |                           |                       |                          |                                                     | Cerc        | a |           |           |
|                   |                                            |                           |                       |                          |                                                     |             |   | _         |           |
|                   |                                            |                           |                       |                          |                                                     |             |   |           |           |
| IDENTIFICATIVO    | OPERATORE CODICE FISCALE                   | PARTITA IVA TI            | PO STATO              |                          | SERVIZIO                                            |             |   | ACCE      |           |
|                   |                                            |                           |                       |                          |                                                     |             |   |           |           |
| RID               |                                            | - CONT                    | RATTO ATTIVO          | Ritiro Dedicato, Tar     | riffa Omnicomprensiva, Prezzi Minimi Garantiti Mere | cato Libero |   |           |           |
|                   |                                            |                           |                       |                          |                                                     |             |   |           |           |
|                   |                                            |                           |                       |                          | Elementi per pagina:                                | •           |   | < >       |           |
|                   |                                            |                           |                       |                          |                                                     |             |   |           |           |
|                   |                                            |                           |                       |                          |                                                     |             |   |           |           |
|                   |                                            |                           |                       |                          |                                                     |             |   |           |           |
|                   |                                            |                           |                       |                          |                                                     |             |   |           |           |
|                   |                                            |                           |                       |                          |                                                     |             |   |           |           |

Se vi compare l'avviso che vi ricorda che Il codice destinatario per i soggetti privati è 000000 (sette zeri) è corretto, quindi cliccate sul tasto chiudi per proseguire

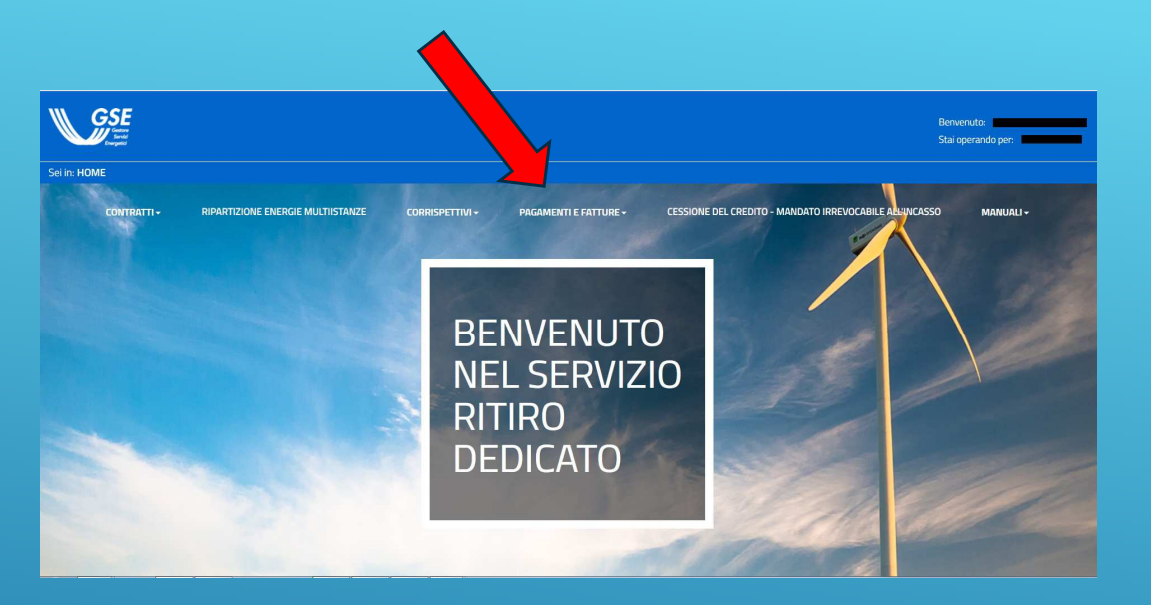

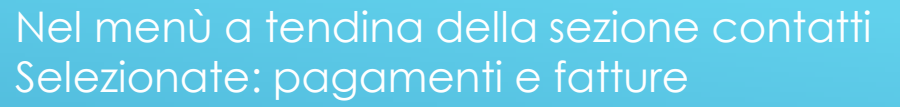

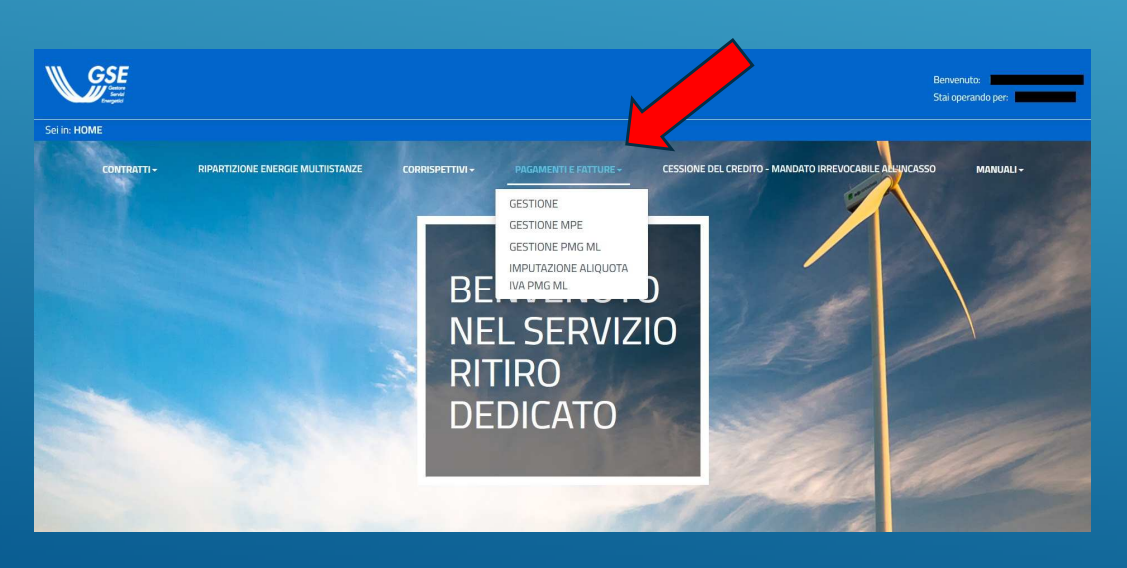

#### ... poi gestione

© Francesco Zambon - Tutti i diritti riservati

#### **GESTIONE PAGAMENTI E FATTURE**

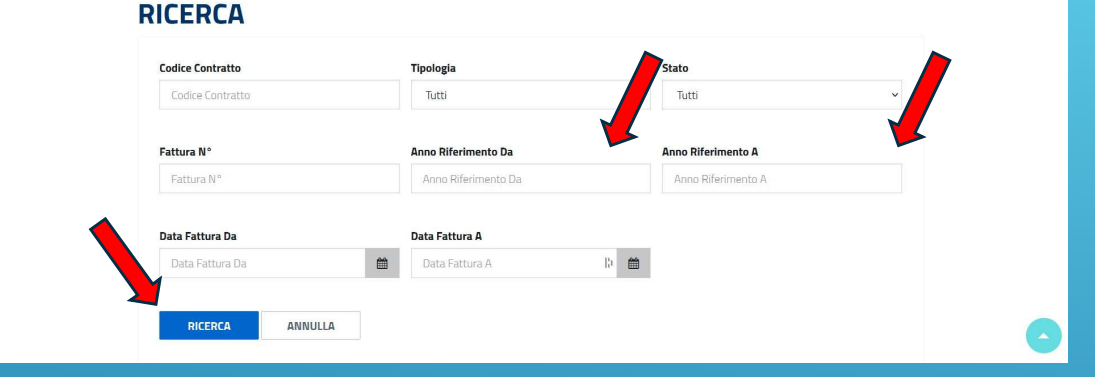

#### Potete selezionare direttamente l'icona «Ricerca» di colore blu lasciando anche vuoti i dati nei campi superiori

Nella successiva videata che apparirà potete sezionare la lente d'ingrandimento relativa al singolo pagamento e visualizzarne il dettaglio

| <b>Risulta</b>         | +i                 |                                    |                    |                |                                |                                               |                      |               |           |            |           |
|------------------------|--------------------|------------------------------------|--------------------|----------------|--------------------------------|-----------------------------------------------|----------------------|---------------|-----------|------------|-----------|
| <b>O</b> (f) policized | i fatturaziono olo | ttronica il odfici riforicco al Dr | oliminaro dolla fr | ttura          |                                |                                               |                      |               |           |            |           |
|                        | i ratturazione ele | ationica il por si filensce ai Pi  | entrinare dena lo  | littura        |                                |                                               |                      |               |           |            |           |
| CONTRATTO              | ANNO               | TIPOLOGIA                          | STATO              | FATTURA N°     | DATA EMISSIONE                 | DATA PAGAMENTO                                | TOTALE (€)           | MOTIVO SCARTO | DETTAGLIO | FATTURA(*) | FASCICOLO |
| RIDO                   | 2022               | CORRISPETTIVI PRODUTTORE           | IN PAGAMENTO       |                | 28/03/2022                     |                                               | 9                    | 5,41          | Q         |            |           |
| RIDO                   | 2022               | CORRISPETTIVI PRODUTTORE           | PAGATA             | 202200652006R  | 24/02/2022                     | 28/03/2022                                    | 2                    | 2,43          | 9         |            |           |
|                        |                    |                                    |                    |                |                                |                                               |                      |               |           |            |           |
| PRIVACY<br>POLICY      | COOKIE<br>POLICY   |                                    |                    |                |                                |                                               |                      |               |           |            |           |
|                        |                    |                                    | Roma<br>Roma       | Sede legale Vi | Gestore dei<br>ale Marescialle | Servizi Energetici G<br>o Pilsudski, 92 - 001 | SE S.p.A.<br>97 Roma | ///           | GSE       |            |           |
|                        |                    | n. 918934                          |                    |                |                                | Posta ele                                     |                      |               |           |            | Servici   |
|                        |                    |                                    |                    |                |                                |                                               |                      |               |           |            |           |

#### **DATI GENERALI**

|                                 | Fattura N°<br>PROVV_1           |                             | Del<br>28/03/2022 |                                                        |                       |      |          |    |
|---------------------------------|---------------------------------|-----------------------------|-------------------|--------------------------------------------------------|-----------------------|------|----------|----|
| Risultati                       |                                 |                             | PERIODO           | KWH                                                    | IMPONIBILE 6          |      | DETTAGLI |    |
| CORRISPETTIVI RELATIVI ALL'ACQU | ISTO ENERGIA (DEL ARERA N. 280) | 07, ART. 6 E 7)             | 2/2022            |                                                        | 133                   | 5,41 | Q        |    |
| PRIVACY COOKIE<br>POLICY POLICY |                                 | <b>Reg. Imprese di Roma</b> | Sede legale       | <b>Gestore dei Servizi</b><br>Viale Maresciallo Pilsud | Energetici GSE S.p.A. |      |          | GS |

Situazione dei pagamenti Gli importi a debito (costi amministrativi) non sono da pagare verranno defalcati dagli importi a vostro credito

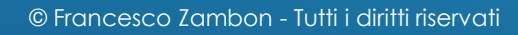